# 9510

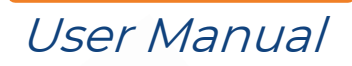

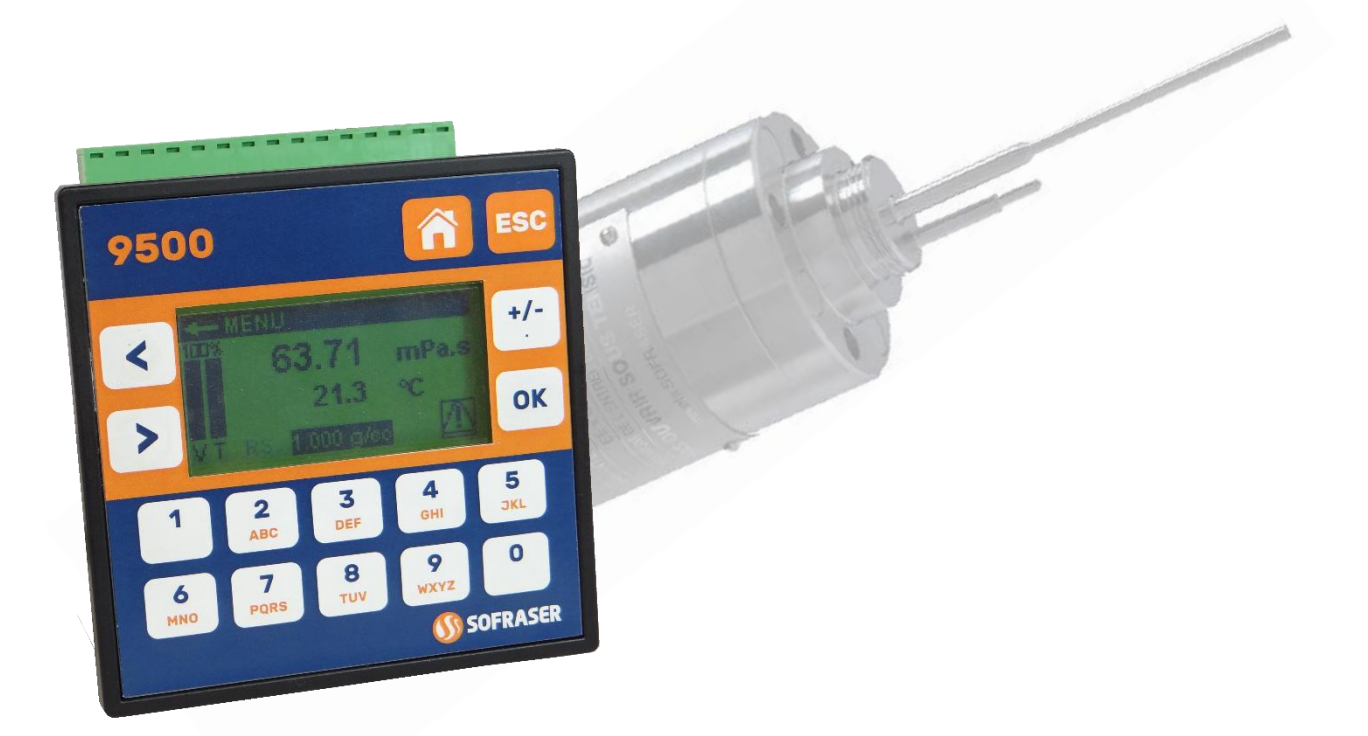

# Single sensor controller To manage one MIVI sensor with its 9000 transducer

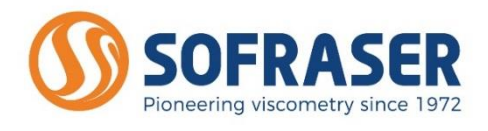

Original version

REF.: 390/5

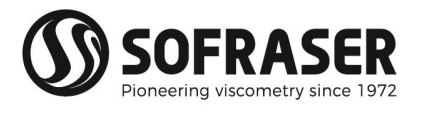

# IMPORTANT

When using a 9510 device to control one MIVI+9000, THE OFFSET ADJUSTMENT IN THE AIR MUST BE THE FIRST TASK COMPLETED.

The offset adjustment procedure is detailed in § 3.7 - Offset.

- clean and dry the vibrating rod of the viscometer in order to make it neat and dry;
- be sure the process is empty. The rod must be vibrating in the air;
- install the sensor on the process and fix it with its 4 screws;
- ø power on the device and wait 15 minutes;
- In enter the "Settings" menu in the 9510 device, choose the "Offset" function and follow the instructions in order to complete the zero adjustment in the air;
- When the message telling the operation was successful appears, the zero adjustment in the air has been made.

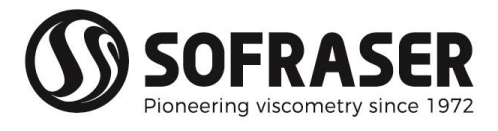

# TABLE OF CONTENT

| 1. G                                                                                        | ENERAL PRESENTATION                                                                                                    | 4                                                  |
|---------------------------------------------------------------------------------------------|----------------------------------------------------------------------------------------------------|----------------------------------------------------|
| 2. 9                                                                                        | 510 TECHNICAL CHARACTERISTICS                                                                                                    | 5                                                  |
| 2.1<br>2.2<br>2.3<br>2.4<br><i>2.</i><br>2.5<br>2.6<br><i>2.</i><br>2.6<br><i>2.</i><br>2.7 | Mechanical characteristics<br>Display and keyboard<br>Power supply and battery<br>9510 connection blocks<br><i>4.1 Analog &amp; Digital inputs</i><br><i>4.2 Output relays</i><br><i>4.3 Analog outputs</i><br>Connections to be done by the user<br>Serial communication<br><i>6.1 Wirings</i><br><i>6.2 Modbus communication protocol</i><br>Standards and Class |                                                    |
| 2.8                                                                                         | Wastes handling                                                                                                    | 12                                                 |
| 2.9<br><b>3. 9</b>                                                                          | Safety considerations                                                                                                    | 12<br><b>13</b>                                    |
| 3.1<br>3.2<br>3.3<br>3.4<br>3.5<br>3.6<br>3.7<br>3.8<br>3.9                                 | Sensor and transducer detection<br>Navigation<br>Security codes<br>System information<br>Displays<br>Calibration<br>Settings<br>Configuration<br>PID control (Optional)                                                                                                    | 13<br>14<br>14<br>14<br>15<br>16<br>17<br>20<br>21 |
| 4. T                                                                                        | ROUBLESHOOTING                                                                                                    | 22                                                 |

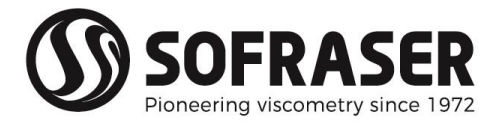

# 1. General presentation

Before using the device, pay good attention to the MIVI and 9000 technical manuals (REF.: 379 and 381) in order to ensure a proper installation of the sensor and its transmitter.

The 9510 is an accessory controller that is to be connected to the 9000 transducer of the MIVI sensor in order to add numerous functions to the whole system.

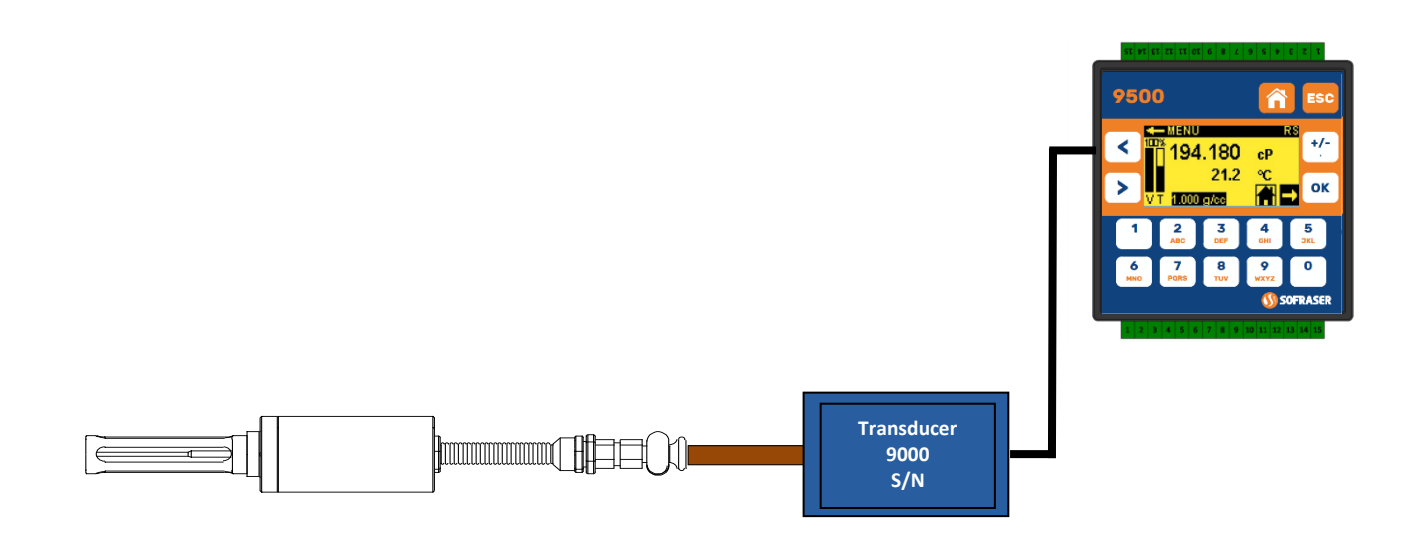

The 9510 electronic device has been designed in order to control 1 MIVI sensor. This means the MIVI's transducer 9000 and the 9510 are connected in a RS-485 serial loop as shown in the scheme just above.

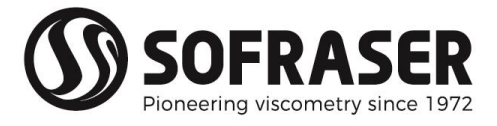

## 2.9510 technical characteristics

The 9510 processor should be considered as one OPLC with its four external modules.

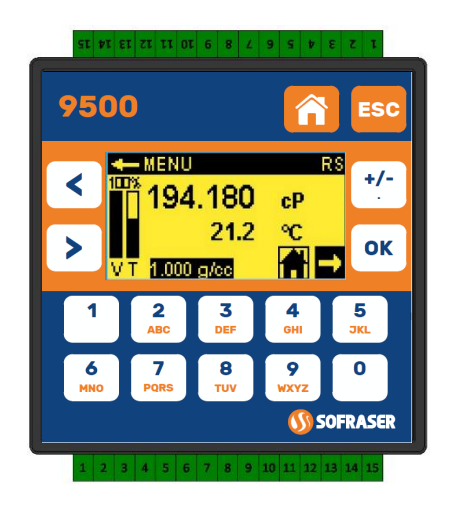

**OPLC** Operator Panel Programmable Logic Controller

#### 2.1 Mechanical characteristics

Dimensions behind the collar: Colar dimensions: Cut-out for assembly on panel: Weight: Mountings (Tightness): 89.2 x 89.2 x 58 mm; 96 x 96 x 6.2 mm; 92 x 92 mm. Thickness  $\leq$  5mm; about 0.35 kg; Panel mounted (IP 65/NEMA1) DIN-rail mounted (IP20 / NEMA4X) 0 °C to 45 °C.

Operational temperature:

#### 2.2 Display and keyboard

Screen: Display type: Display resolution: Backlight: Keyboard: LCD Display Graphic STN LCD 128 x 64 pixels LED, yellow green, software controlled Alpha-numeric keypad with 16 keys

#### 2.3 Power supply and battery

The processor requires a 24 VDC (± 2.4 V) stabilized and filtered power supply (not provided by SOFRASER). Preferably, use the same power supply than the transducer 9000's one.

The battery lifespan is 7 years typical at 25 °C, battery back-up for RTC and system data, including variable data.

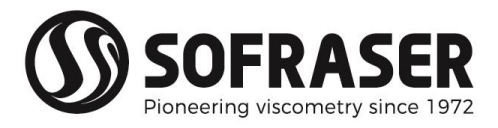

#### 2.4 9510 connection blocks

This version proposes only the serial communication.

The colours codes used and the name of these connection blocks are taken again for each connection diagram.

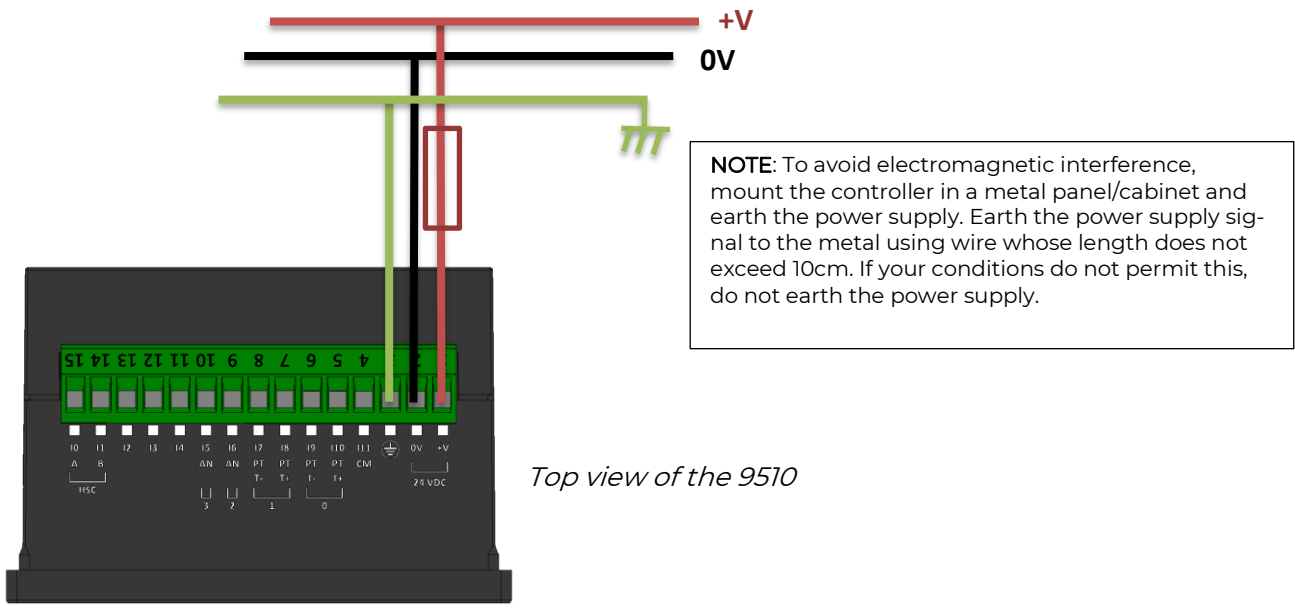

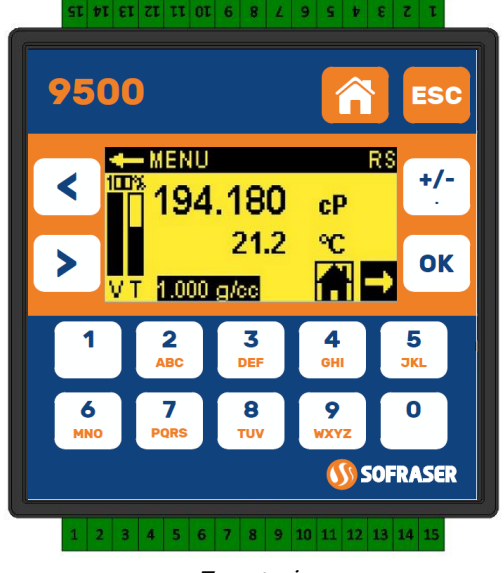

Front view

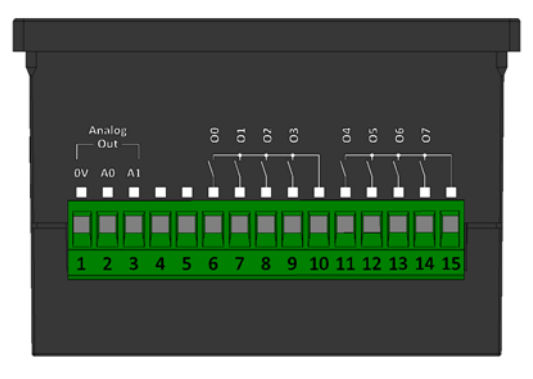

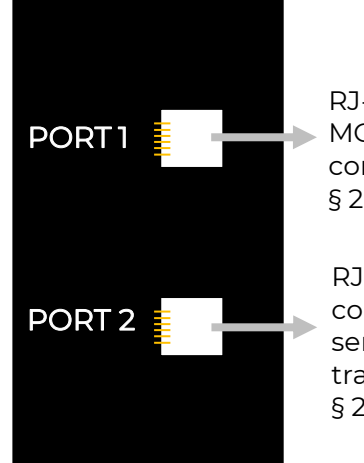

Left view of the 9510

RJ-12 plug for RS-485 MODBUS external communication § 2.6.1

RJ-12 plug for RS-485 connection to MIVI sensor and 9000 transducer § 2.5 and § 2.6.1

Bottom view of the 9510

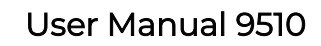

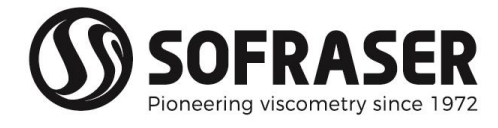

## 2.4.1 Analog & Digital inputs

These inputs are not used on the 9510 device.

### 2.4.2 Output relays

7 Normally Opened (NO) output relays are available. They are allocated as described in the following table:

| Relay reference | Description                        |
|-----------------|------------------------------------|
| 00              | Viscosity alarm (Low threshold)    |
| 01              | Viscosity alarm (High threshold)   |
| O2              | Temperature alarm (Low threshold)  |
| O3              | Temperature alarm (High threshold) |
| 04              | Watchdog                           |
| O5              | PID control                        |
| 06              | PID control (mirror)               |

#### In Normal functioning:

The coils of the relay are under tension and the contact is closed.

In case of anomaly:

The coils are not under tension and the contact is opened: measurements out of set point, processor power supply is turned off...

| Ø | <u>Power cut-out</u> :  |                                                                  |
|---|-------------------------|------------------------------------------------------------------|
|   | Relays O0 to O3:        | 3 A maximum per relay, 250VAC or 30VDC                           |
|   | Common:                 | 8 A maximum (Common is not located, refer to the plugging chart) |
|   | Relays O4 to 06:        | 3 A maximum per relay, 250VAC or 30VDC                           |
|   | Common:                 | 8 A maximum (Common is not located, refer to the plugging chart) |
| Ø | <u>Minimal charge</u> : | ImA for 5VDC                                                     |

- <u>Relays lifespan</u>: 100 000 operations at the maximum charge
- Response time: 10 ms (typical)
- If these relays are used to commute some inductive charge, we advise you to add some RC networks to the charge terminals (preferably) or to the contacts terminals. They will then lessen the electromagnetic phenomena.

Relay O4 is used as a watchdog (RS failure, Out of range Viscosity or Temperature, Battery low, RAM failure).

#### 2.4.3 Analog outputs

2 analog outputs are available. Their resolution is 12 bits.

Analog outputs type: current output 4-20 mA.

The analog outputs can be allocated to the user's specifications (viscosity, temperature or set point).

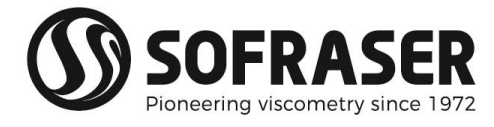

#### 2.5 Connections to be done by the user

- When the 9510 processor is ready for action, the user only has to plug the serial RS-485 communication cable, connected to the 9000 transducer, on PORT 2.
- A cable for industrial environment, foil or braid shielded and connected to ground earth on both sides, with twisted pair of wires, needs to be used to link the items. This cable is not provided by Sofraser as its length depends of the on-site configuration.
- The 30 cm long RS-485 cable that is delivered with the 9510 is only dedicated to the check of the equipment at receipt and in safe EM environment. If used for final installation, to use its RJ12 plug, the cable must be shortened to the minimum length that allows connection to the industrial extension cable (a few centimeters).

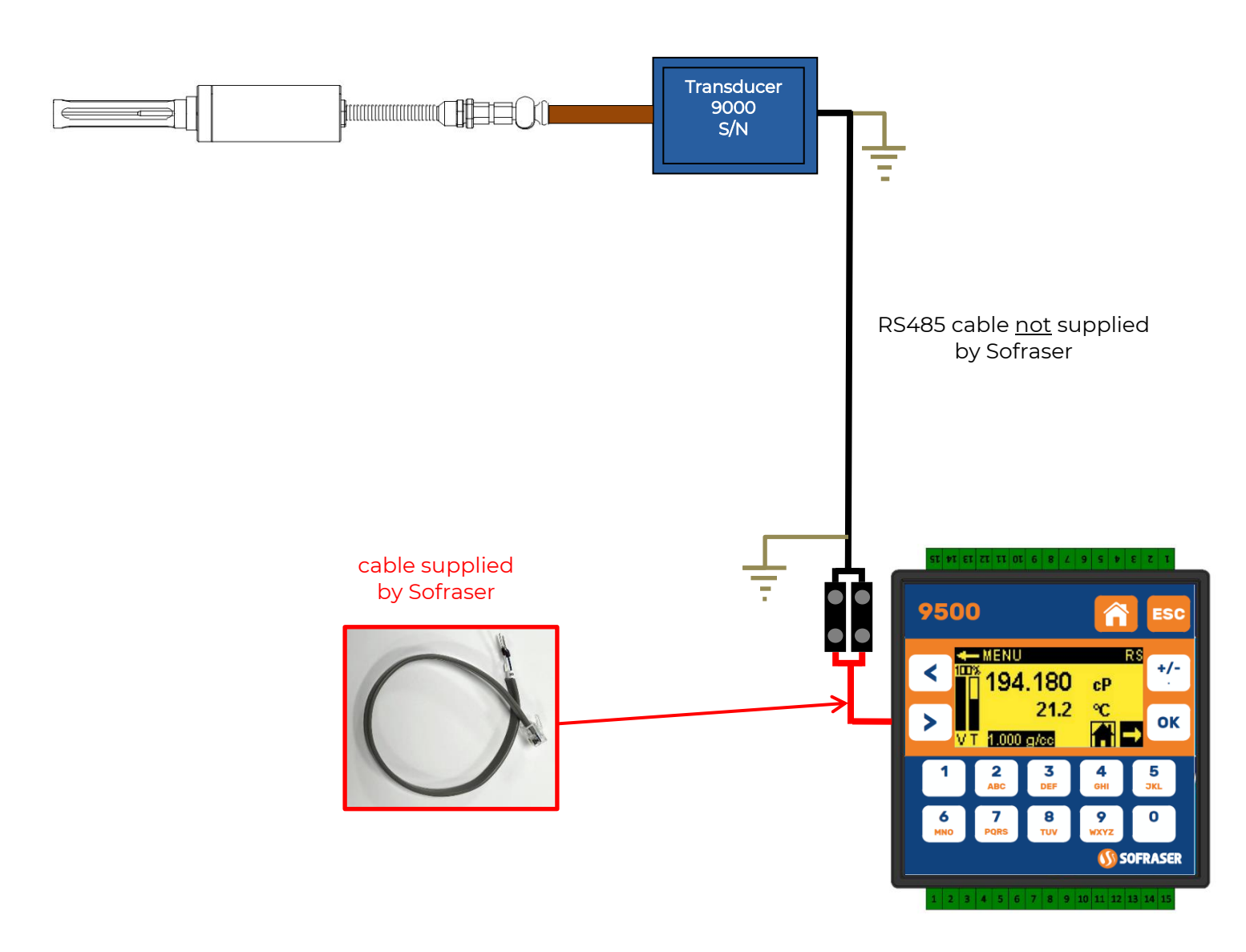

The internal termination resistance of the 9510 is activated. Check that the termination resistance at the end of the RS485 loop, on the 9000 transducer, is also activated.

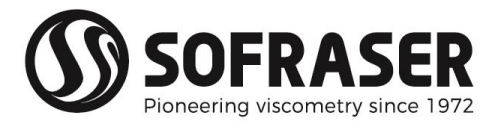

#### 2.6 Serial communication

#### 2.6.1 Wirings

PORT 1 is the RS-485 port dedicated to communication with external DCS or Scada. The type of the port is RJ-12.

|            | PORT 1   | PORT 2                                    | Voltage limits |
|------------|----------|-------------------------------------------|----------------|
| Baud rates | 9600 bps | Reserved to transducer<br>9000 connection | -7V to +12V    |

|        | Pin number | Function   |
|--------|------------|------------|
|        | 1          | A signal + |
| 닏니     | 2          | -          |
|        | 3          | -          |
| →E ==  | 4          | -          |
| Pin #1 | 5          | -          |
|        | 6          | B signal - |

- Iurn off power before making communication connections.
- Do not connect the controller directly to a telephone or a telephone line.
- O Use shielded, twisted pair cables.
- Minimize the length of the connection cables. The length should not exceed 1200 m.
- Do not cross A and B signals: positive terminals must be wired to +, and negative terminals to -.
- The RS485 serial port is not isolated. If the controller is used with a non-isolated external device, avoid potential voltage that exceeds ± 10V.To avoid damaging the system, all non-isolated device ports should relate to the same ground signal.
- Signals are linked to the processor's ground, this is the same ground used by the power supply.

#### 2.6.2 Modbus communication protocol

The goal is to read viscosity, set point and Pt100 values using RS-485 communication.

- The Modbus slave address can be set up by pressing Home button until reaching the SYSTEM INFO menu. There you can choose the Slave Address of the unit thanks to the keyboard and press OK to validate.
- The 9510 has to be powered off and back on before any modification of the Slave Address is taken into account.

| <u>COM port characteristics:</u> |                   |              |  |
|----------------------------------|-------------------|--------------|--|
| Speed: 9600 bits/s               | Number of bits: 8 | Parity: none |  |

Stop bit: 1

- S: send from the console to the OPLC
- **I** R: response from the OPLC to the console
- Mathematical Amplitude: signal read before correction, offset and without linearization
- Coil: signal which is an image of the sensor inner temperature
- Viscosity: viscosity calculated in cP
- Set point: set point for the viscosity in cP
- In Pt100: value in Celsius degrees of the temperature read by the probe (if there is one)

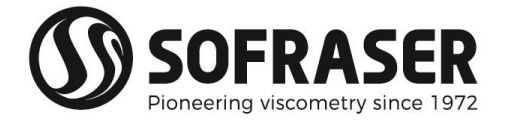

Note 1: all the data sent or received are in Hexadecimal.

**Note 2:** the data of 2 words or bigger (4 bytes or more) received from the 9510 are in Endianness format. It has to be taken into account before doing the conversion to Decimal value.

Generic frame format:

S = SN 03 XX XX YY YY <CRC-16>

R = SN 03 AA {DATA} <CRC-16>

SN: slave number

03: reading function

DATA: content of the asked address

XX XX: starting point for the address to be readYY YY: number of words to be read

AA: number of bytes read

<CRC-16>: checksum Modbus RTU on 16 bits

#### List of addresses:

| Data                | Address in<br>Hexadecimal | Number of words   | Multiplied factor of the data received  |
|---------------------|---------------------------|-------------------|-----------------------------------------|
| Viscosity           | 0x 14 3C                  | 2 words (4 bytes) | 1, 10, 100 or 1000<br>(see table below) |
| Temperature         | 0x 00 21                  | 1 word (2 bytes)  | 10                                      |
| Set point           | 0x 01 F4                  | 1 word (2 bytes)  | 10                                      |
| Density coefficient | 0x 00 1F                  | 1 word (2 bytes)  | 1 000                                   |
| Frequency           | 0x 15 A0                  | 2 words (4 bytes) | 100                                     |
| Amplitude           | 0x 00 04                  | 1 word (2 bytes)  | 1                                       |
| Coil                | 0x 00 07                  | 1 word (2 bytes)  | 1                                       |
| Offset              | 0x 00 09                  | 1 word (2 bytes)  | 10                                      |

The viscosity value read through the RS-485 is the viscosity displayed on the 9510 multiplied by a factor which depends of the viscosity range of the unit.

Therefore, the viscosity read through the RS-485 has to be divided by the corresponding factor described in the table below:

| Full scale range     | Multiplied factor |
|----------------------|-------------------|
| 0 to 10 mPa.s        | 1 000             |
| 11 to 100 mPa.s      | 100               |
| 101 to 5000 mPa.s    | 10                |
| 5001 mPa.s and above | 1                 |

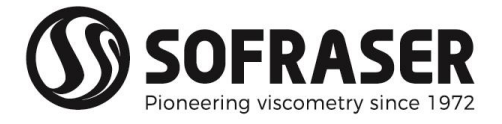

<u>Example 1</u>: to read the viscosity on a unit at a slave address 17 (11 in Hexadecimal), with a full scale range of 100 000 mPa.s and which displays a viscosity of 72 583 mPa.s

S = 11 03 14 3C 00 02 03 67 R = 11 03 04 1B 87 00 01 9C FF

11: slave number 14 3C: viscosity address 04: number of bytes read 03: reading function 00 02: number of words 1B 87 00 01: viscosity value in Endianness format (so the data to convert is 00 01 1B 87 = 72 583 in Decimal and the multiplied factor is 1 then 72 583 / 1 = 72 583 mPa.s)

03 67: checksum (can be calculated automatically depending on the PLC/software used) 9C FF: checksum of response frame

<u>Example 2</u>: to read the viscosity on a unit at a slave address 1 (01 in Hexadecimal), with a full scale range of 100 mPa.s and which displays a viscosity of 14.92 mPa.s

S = 01 03 14 3C 00 02 01 F7 R = 01 03 04 05 D4 00 00 BA C7

| 01: slave number         | 03: reading function                                             |
|--------------------------|------------------------------------------------------------------|
| 14 3C: viscosity address | 00 02: number of words                                           |
| 04: number of bytes read | 05 D4 00 00: viscosity value <u>in Endianness format</u> (so the |
|                          | data to convert is 00 00 05 D4 = 1 492 in Decimal and the        |
|                          | multiplied factor is 100 then 1 492 / 100 = 14.92 mPa.s)         |

01 F7: checksum (can be calculated automatically depending on the PLC/software used) BA C7: checksum of response frame

<u>Example 3</u>: to read the temperature on a unit at a slave address 5 (05 in Hexadecimal) which displays a temperature of 21.3 °C

S = 05 03 00 21 00 01 D5 84 R = 05 03 02 00 D5 88 1B

| 05: slave number              | 03: reading function                                                        |
|-------------------------------|-----------------------------------------------------------------------------|
| 00 21: temperature address    | 00 01: number of words                                                      |
| 02: number of bytes read      | 00 D5: temperature value in Hexadecimal and converted to Decimal gives 213. |
|                               | The multiplied factor is 10 so $213 / 10 = 21.3 \text{ °C}$                 |
| D5 84: checksum (can be calcu | Ilated automatically depending on the PLC/software used)                    |

88 1B: checksum of response frame

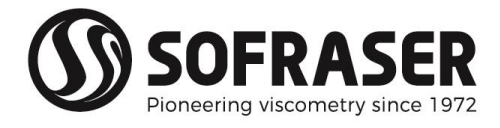

#### 2.7 Standards and Class

List of the device generic standards:

| Low Voltage Directive | EN 61131-2                   | Power supply 24 VDC-not submitted                                        |
|-----------------------|------------------------------|--------------------------------------------------------------------------|
| EMC Immunity          | EN 61000-6-2                 | Electro-statical discharges<br>Radio-frequency<br>Burst quick transients |
| EMC Emission          | EN 61000-6-3<br>EN 61000-6-4 | Radio-frequency                                                          |
| Process variable      | CEI 751                      | Pt100                                                                    |
| Protection            | CEI 529                      | IP 65 on front panel mounted<br>IP 20 on DIN-rail mounted                |
| Size                  | CEI 473                      | Front panel : 96 * 96 mm<br>Cut-out : 92 * 92 mm                         |
| Climatic conditions   | Storage                      | -20 to 60°C<br>5 to 90% HR non-condensing                                |
|                       | Work                         | 0 to 45°C<br>5 to 90% HR non-condensing                                  |

#### 2.8 Wastes handling

- Within the framework of the directive 2002/96-CE application, commonly named directive DEEE, relating to the wastes of electric and electronic equipments, SOFRASER considers taking in charge the equipments arriving at the end of the lifetime.
- Do not throw the equipment to the dustbin. If the user does not have the means to take in charge the wastes of our electronic equipments, he should return these equipments to our factory with a signed letter confirming that it is an equipment that has to be destroyed/recycled.

#### 2.9 Safety considerations

- In the processor of the processor of
- In A non-isolated power supply can be used provided that the OV is connected to the frame.
- In the event of mounting on a metal panel, standard safety considerations require that the power supply should be earthed to avoid electrocution.
- Do not connect either the "Neutral" or "Line" signal of the 110/220VAC to the device's 0V pin.
- In the event of voltage fluctuations or non-conformity to voltage power supply specifications, connect the device to a regulated power supply.
- Ouble-check all wiring before turning on the power supply.
- Do not use tin on the stripped wire that might cause the strand to break.
- Install at maximum distance from high-voltage cables and power equipment.
- To avoid damaging the wire, do not exceed a maximum torque of 0.5 Nm (0.05 kgf.m).
- We recommend using crimp terminals for wiring. Use 26-14 AWG wire for all wiring purposes.
- To maximize the system performances, avoid electromagnetic interferences by mounting the processor on a metal panel and earthing the power supply.

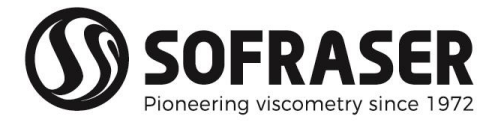

# 3.9510 operating functions

#### 3.1 Sensor and transducer detection

<u>At start:</u>

After every new start the 9510 processor initializes its COM port and sends frames to the transducer. If a transducer is connected, the 9510 processor displays the hereunder main screen. The RS message is blinking about every 2 seconds and indicates that the two devices are linked together and correctly communicating.

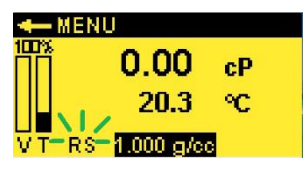

If the transducer is not connected or not powered when starting the 9510, then it displays:

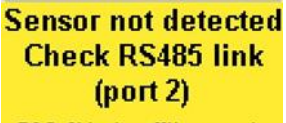

ESC Skip to offline mode

Unplug the RJ connector from port 2, power the transducer 9000 and plug the connector again, the 9510 will automatically restart.

It is possible to access to the menu even if there is no transducer connected by pressing the 'ESC' key.

Hereunder screen shows the message in case of failure. Press "OK" to access to the Diagnosis screen.

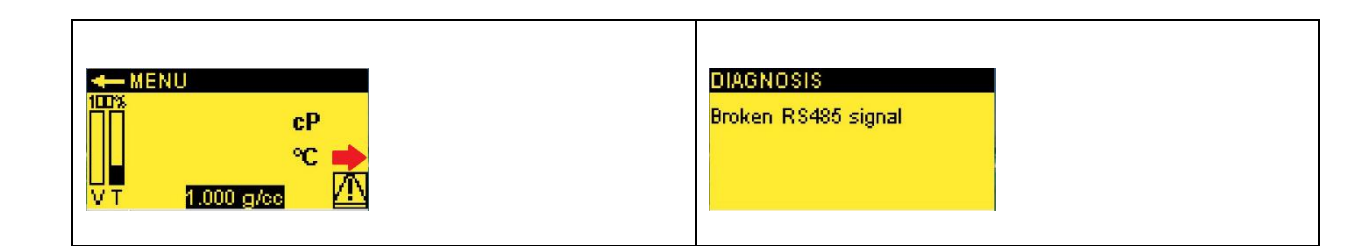

#### 3.2 Navigation

| Where       | Screen                    | Button              | Action                         |
|-------------|---------------------------|---------------------|--------------------------------|
| Main screen | мен∪<br>13.102 ср<br>ср   |                     | Display the system information |
| Main screen | 21.7 °C<br>V T 1.000 g/cc | ' <b>〈</b> '        | Back to the main menu          |
| Main menu   |                           | '∢'or' <b>ኑ</b> '   | Move on the screen             |
| Main menu   | Calibrations<br>Settings  | 'OK'                | Confirm / Select               |
| Main menu   | Conngelation              | '∢' or ' <b>)</b> ' | Move on the screen             |
| Anywhere    |                           |                     | Back to the main screen        |

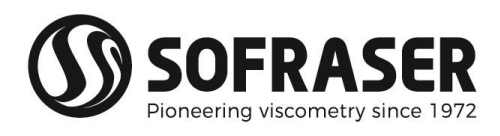

| Anywhere                | ESC            | Back to the previous screen      |
|-------------------------|----------------|----------------------------------|
| Anywhere                | ' <b>+/</b> -' | Change sign when entering values |
| Below the bright screen |                | Type values                      |

For a good use of the buttons hold the pressure for half a second at least.

#### 3.3 Security codes

The security codes limit the access to some functions of the processor in order to protect data and parameters

4 security codes, CODE 0 to CODE 3, are defined and must be typed when the screen asking a code appear.

| CODE 0 |                          | Manufacturer only. Highest security.                                                                                                    |
|--------|--------------------------|----------------------------------------------------------------------------------------------------|
| CODE 1 |                          | Cannot be modified, reserved to after-sales service.                                                                                                    |
| CODE 2 | SECURITY                 |                                                                                                    |
|        | Enter code 2             | 1111 (By default) – Editable. This code gives access to the blocks "Settings" and "Parameters"                                                                 |
|        | OK to confirm            |                                                                                                    |
| CODE 3 | SECURITY<br>Enter code 3 | <b>1111</b> (By default) – Editable. This code gives access to the functions of Viscosity and Temperature units choice and of viscosity corrections activation |

Communicated codes are indicated in the Technical manual (Specific notes and manufacturing parameters).

To change a code, refer to §4.5 (PARAMETERS / SECURITY CODES) of this manual.

#### 3.4 System information

The security codes limit the access to some functions of the processor in order to protect data and parameters

| Press 👔 | Display the activated functions (user calibration, cor-<br>relation, filters)                                                                                             | SYSTEM INFO<br>Activated functions<br>viscosity calibration-table<br>Viscosity correlation-formula        |
|---------|----------------------------------------------------------------------------------------------------|----------------------------------------------------------------------------------------------------|
| Press 🚹 | Display the software version, the slave address of 9510 processor (settable), the Serial Number of the connected sensor and transducer, viscosity and temperature ranges. | SYSTEM INFO<br>Bectronic 9501 V1.0 Adr 1<br>Serial Nr 300017<br>Visc range 10 m Pal.s<br>Temp range 75 °C |

Press Esc to return to the main screen.

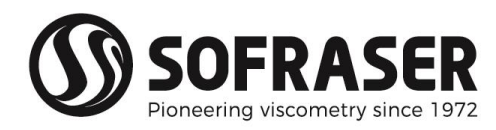

## 3.5 Displays

|                                                                         |                                                                                                    | Block "DISPLAY" Menu                                                                                                    | DISPLAYS 🧹 🖊                                                                  |
|-------------------------------------------------------------------------|----------------------------------------------------------------------------------------------------|----------------------------------------------------------------------------------------------------|-------------------------------------------------------------------------------|
| The purpose of this menu is to make some changes on the values or items |                                                                                                    |                                                                                                    | Data Temperature units                                                        |
| ble                                                                     | an ng<br>ad o                                                                                                    | r disabled from this menu                                                                                                    | Correlation                                                                   |
| То                                                                      | rea                                                                                                    | ch this menu select DISPLAY in the main menu and Enter Code 3                                                                                                    | Viscosity units                                                               |
|                                                                         |                                                                                                    | "DATA"                                                                                                    | DATA                                                                          |
|                                                                         | Ins                                                                                                    | tant values display creen used for after-sale service purposes.                                                                                                    | Amp 4551 Freq 272.92<br>Coil 4868 Offset 920.3<br>To 31.9<br>Temp 21.0        |
|                                                                         |                                                                                                    | "CALIBRATION"                                                                                                    | CALIBRATION 🧹 🧲                                                               |
|                                                                         | On<br>Chi                                                                                                    | -site re-calibration by user check and activation.<br>ange of these values is described in §3.8.                                                                                                    | viscosity by table<br>Temperature by formula                                  |
|                                                                         |                                                                                                    | "VISCOSITY CALIBRATION"                                                                                                    |                                                                               |
|                                                                         | ATION"                                                                                                    | Press 'OK', to enable/disable the calibration. When it is indicated<br>"ON" in the bottom right corner the calibration is disabled.<br>"OFF" means the calibration is enabled. Use the arrows to check<br>each of the 9 lines.                          | Use to scroll<br>X Y<br>Line: 9 9999.999 9999.999                             |
|                                                                         | R<br>N                                                                                                    | See §3.4 for status confirmation.                                                                                                    |                                                                               |
| SPLAY"                                                                  | " CALIE                                                                                                    | <b>"TEMPERATURE CALIBRATION"</b><br>Press 'OK', to enable/disable the calibration. When it is indicated<br>"ON" in the bottom right corner the calibration is disabled.<br>"OFF" means the calibration is enabled.<br>See §3.4 for status confirmation. | TEMP CALIBRATION<br>A = 0.0000<br>B = 1.0000<br>C = 0.0000<br>Y = Ax2+Bx+C ON |
| Δ                                                                       |                                                                                                    | "CORRELATION"                                                                                                    |                                                                               |
| а                                                                       | It is possible to enable or disable a correlation with all the measured viscosity and temperature values.<br>The viscosity correlation can be of 2 types: a 10-points table (By Table) or a second-order formula (By Formula).<br>Only one viscosity correlation can be enabled AT A TIME. If you activate a new correlation, it will automatically disable the previous one. |                                                                                                    | CORRELATION <                                                                 |
|                                                                         | FU                                                                                                    | NCTIONS view (see §3.4).                                                                                                    |                                                                               |
|                                                                         |                                                                                                    | "VISCOSITY CORRELATION" BY TABLE                                                                                                    | VISCOSITY CORRELATION                                                         |
|                                                                         | LATION"                                                                                                    | Press 'OK', to enable/disable the calibration. When it is indicated "OFF" the calibration is disabled. "ON" means the calibration is enabled.<br>See §3.4 for status confirmation.                                                                      | Use <b>e   _</b> to scroll<br>X Y<br>Line: D 0.000 0.000<br>ON )              |
|                                                                         | RE                                                                                                    | "VISCOSITY CORRELATION" BY FORMULA                                                                                                    | VISCOSITY CORRELATION                                                         |
|                                                                         | " CORI                                                                                                    | Press 'OK', to enable/disable the calibration. When it is indicated "OFF" the calibration is disabled. "ON" means the calibration is en-<br>abled.<br>See §3.4 for status confirmation.                                                                 | A = 0.0000<br>B = 1.0000<br>C = 0.0000<br>Y=Ax2+Bx+C OFF                      |

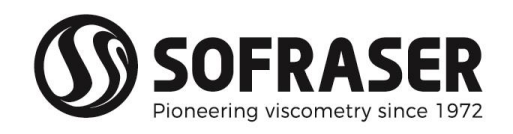

|      | "VISCOSITY UNITS"                                                                                                    |                                                                                |
|------|----------------------------------------------------------------------------------------------------|--------------------------------------------------------------------------------|
| =    | The user has the choice in between 6 different viscosity units: mPa.s, cP, Po, Pa.s, cSt or St. To choose the new viscosity unit, it is enough to select it with the arrows and to press 'OK'. The change is automatically done. | Viscosity by table auto<br>Viscosity by table manual<br>Temperature by formula |
| Ā    | "TEMPERATURE UNITS"                                                                                                    | TEMPERATURE UNITS                                                              |
| DISP | The user has the choice in between 2 different temperature units: °C or °F.                                                                                                    | Select unit<br>°C<br>°F                                                        |
| 3    | To choose the new temperature unit, it is enough to select it with the arrows and to press 'OK'. The change is automatically done.                                                                                               |                                                                                |
|      | When the viscosity or the temperature unit is changed, an automatic                                                                                                    | Think to modify thresholds                                                     |
|      | propriate (For Alarms – Outputs – Bargraphs see §3.7 SETTINGS)                                                                                                    | Aarms - Outputs - Bargraphs<br>Tables                                          |

## 3.6 Calibration

|                                                                              | Block "CALIBRATIONS" Menu                                                                           |                              |  |  |  |
|------------------------------------------------------------------------------|----------------------------------------------------------------------------------------------------|------------------------------|--|--|--|
| On-site                                                                      | On-site re-calibration by user.                                                                     |                              |  |  |  |
| Caution: this on-site calibration is only valid when the 9510 is always con- |                                                                                                    |                              |  |  |  |
| nected                                                                       | I to the same sensor.                                                                               | Temperature by formula       |  |  |  |
|                                                                              |                                                                                                    |                              |  |  |  |
|                                                                              | VISCOSITE BETABLE AUTO                                                                              | is on-site calibration when  |  |  |  |
|                                                                              | needed. Follow the instructions. It is possible to use up to 9 sta                                  | ndard oils but it is usually |  |  |  |
|                                                                              | sufficient to use only 2.                                                                           |                              |  |  |  |
|                                                                              |                                                                                                    |                              |  |  |  |
|                                                                              | 1. Introduction 2. Warning - system info 3. Check sensor                                            | 4. Zero adjustment           |  |  |  |
|                                                                              | Welcome to the wizard<br>fas the uses a libration Calibration table is not empty Checks before zero | 0.000 mBa.a                  |  |  |  |
| _                                                                            | Range max: 10 mPa.s                                                                                 | nd O.OOO IIIF a.S            |  |  |  |
| "N                                                                           | Values in mPa.s Next Next Vibrating in air                                                          | ext Zero Next                |  |  |  |
| ATIC                                                                         | 5. Calibration table 6. Viscosity standard nº 1 7. Writing calibration table                        | 8. Conclusion                |  |  |  |
| ĽÅ                                                                           | This wizard will help you Measured: 0.000 mPa.s                                                     | Well done the values have    |  |  |  |
| L III                                                                        | to set the calibration table Reference: 0.000 mPa.s to save the points in the table:                | been saved into the system   |  |  |  |
| U<br>U                                                                       | Increasing visc, values Next stable enter reference Next Cancel Sa                                  | ve Table Finish              |  |  |  |
| z                                                                            |                                                                                                    |                              |  |  |  |
|                                                                              | "VISCOSITY BY TABLE MANUAL"                                                                         | VISCOSITY CALIBRATION        |  |  |  |
|                                                                              | It is possible to calibrate the sensor with up to 9 standard oils                                   | Use                          |  |  |  |
|                                                                              | and to enter each point manually.                                                                   | Line: 1 0.000 0.000          |  |  |  |
|                                                                              | For each measurement, on each line, enter the measured                                              | OK to modify                 |  |  |  |
|                                                                              | value under X and the expected value under Y.                                                       |                              |  |  |  |
|                                                                              |                                                                                                    | A - 0 0000                   |  |  |  |
|                                                                              | After the measurements made with a calibrated thermometer,                                          | B = 1.0000                   |  |  |  |
|                                                                              | use Excel or equivalent to obtain a second degree polynomial                                        | C = 0.0000                   |  |  |  |
|                                                                              | fit. Enter the parameters in this menu.                                                             | Y = Ax2+Bx+C                 |  |  |  |

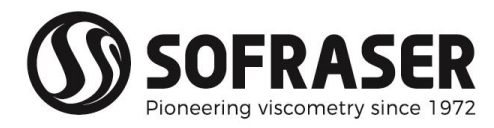

#### 3.7 Settings

|                                       |                                                                                                    | Block "SETTINGS" Menu                                                                                                    |                                                                                                    |
|---------------------------------------|----------------------------------------------------------------------------------------------------|----------------------------------------------------------------------------------------------------|----------------------------------------------------------------------------------------------------|
| The<br>from<br>the a<br>setti<br>hend | purpo<br>a the "<br>air – ha<br>ngs m<br>ce be                                                                                                    | se of this menu is to fix the adjustments that are then selectable<br>'Display" menu. Some settings – such as the zero adjustment in<br>ave a direct and essential influence on the measurements. These<br>hust be done by taking great care of the modifications that will<br>enabled for the measurements                                                                                                    | SETTINGS C SETTINGS C SETTINGS SETTINGS |
| To re                                 | each t                                                                                                    | his menu Enter Code 2                                                                                                    |                                                                                                    |
|                                       | Visco<br>set. S<br>false<br>Air is<br>the i<br><b>The</b><br>Delo<br>STEF<br>STEF                                                                                                    | <ul> <li>! "OFFSET"!</li> <li>posity is calculated starting from the amplitude corrected with off-<br/>so, if the offset is not adjusted correctly, the viscosity value will be<br/>so used as reference fluid in order to adjust the raw signals during<br/>installation.</li> <li>offset adjustment must be done:<br/>At each new installation of the sensor on the process<br/>At each observation of the signal drift in the air.<br/>Each time the information is indicated on the "Diagnosis"<br/>view.</li> <li>stages to follow to proceed to the offset adjustment are describes<br/>w:</li> <li>P1: Clean the sensor rod and make sure that it is clean and dry.</li> <li>P2: Make sure that the process is empty so that the sensor is vi-<br/>log in the air during the adjustment is that the rod is not im-</li> </ul> | CHECKS BEFORE OFFSET<br>Sensor installed on process<br>Rod clean and dry<br>Vibrating in air<br>OK to confirm                                                                                                    |
| " SETTINGS"                           | STEF<br>elect<br>mall<br>STEF<br>to ta<br>STEF                                                                                                    | <ul> <li>P 3: Install the sensor using the fastening screws. Switch on the tronic device. Wait 15 minutes to permit the sensor to be thery stable.</li> <li>P 4: Reach "offsets" function. Touch "AUTO shift". Touch "Validate" ke into account the offset adjustment.</li> <li>P 5: The offset adjustment is successful: Press on offset adjustment has failed: Start again /Ignore esc</li> </ul>                                                                                                    | OFFSET SHIFT<br>Offset = 920.3<br>Shift >                                                                                                    |
|                                       | "ALARMS"<br>To define level of alarm for viscosity and / or temperature<br>It is it possible to set LOW and HIGH thresholds and hysteresis of vis-<br>cosity and temperature alarms.<br>Once validated, the modified value will immediately be taken into<br>consideration. |                                                                                                    | ALARMS                                                                                                    |
|                                       | RMS"                                                                                                    | <b>"VISCOSITY ALARM"</b><br>Indicate the required value on the line which the cursor blinks<br>Press 'OK' to move to the next line.<br>Press 'OK' to validate all values and to go back to the alarm<br>menu                                                                                                    | VISCOSITY ALARM<br>Low 0.000<br>Hyst 0.000<br>High 10.000<br>Hyst 0.000                                                                                                    |
|                                       | " ALA                                                                                                    | <b>"TEMPERATURE ALARM"</b><br>Indicate the required value on the line which the cursor blinks<br>Press 'OK' to move to the next line.<br>Press 'OK' to validate all values and to go back to the alarms<br>menu                                                                                                    | TEMPERATURE ALARM<br>Low 0.0<br>Hyst 0.0<br>High 200.0<br>Hyst 0.0                                                                                                    |

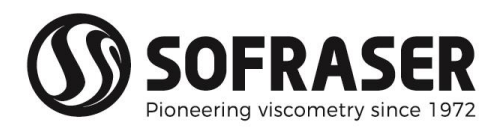

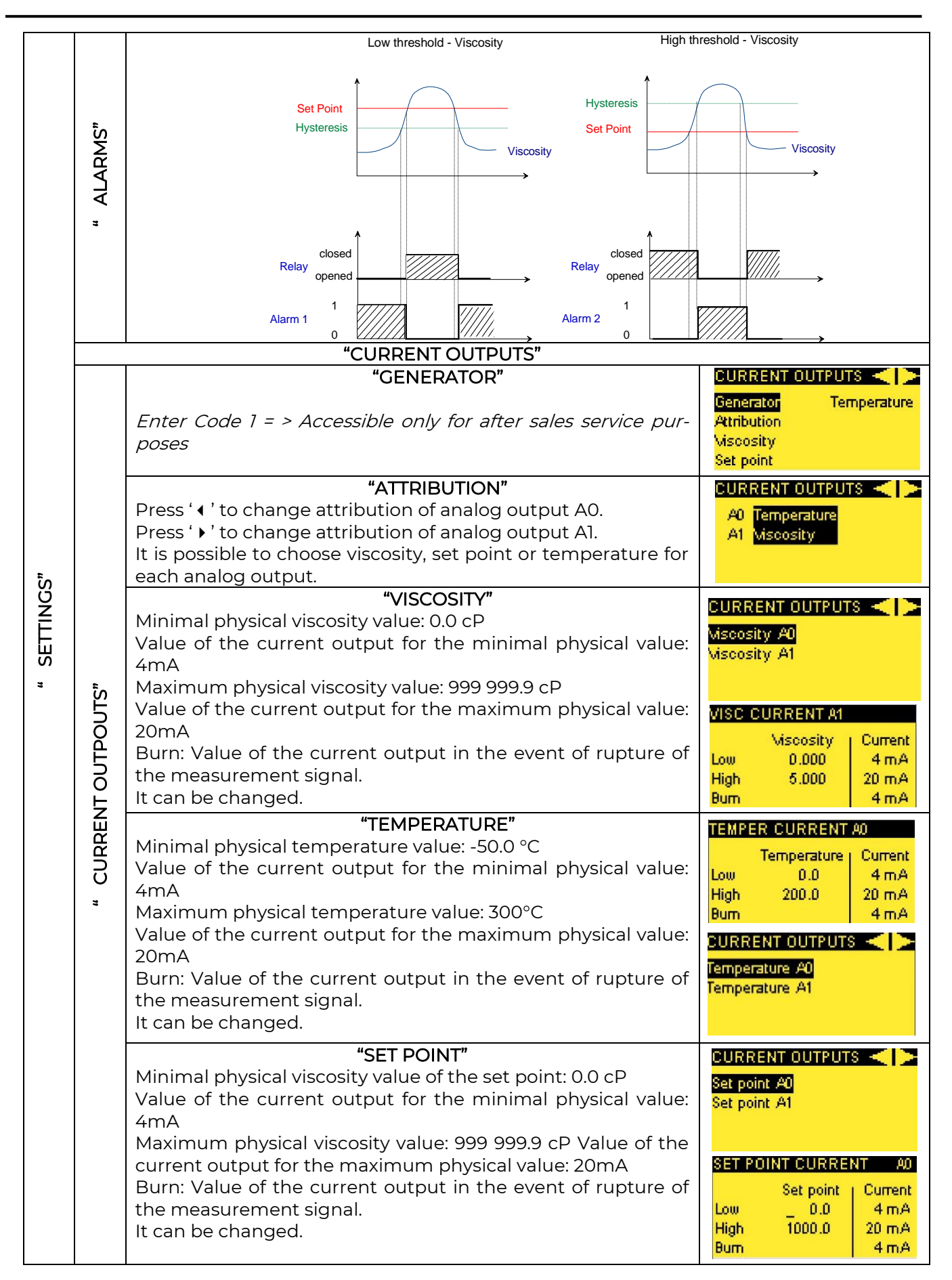

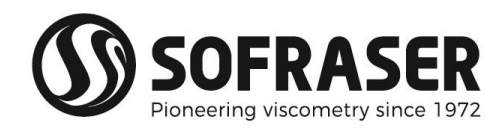

|             | <b>"FILTERS"</b><br>The user can activate/deactivate the filter.<br>To disable the filter enter '0'.<br>To enable the filter, enter a value >0 (Typ. Between 1 and 1000). The<br>higher the value, the stronger the filtering.                                                                                                    | FILTERS<br>Viscosity<br>Temperature 1                               |
|-------------|----------------------------------------------------------------------------------------------------|---------------------------------------------------------------------|
| " SETTINGS" | <ul> <li>"PTIOO"</li> <li>Press ' ( ' or ' ) ' to select with or without PT 100 and 'OK' to confirm "Pt100" enable / disable Pt100:</li> <li>With Pt100: makes it possible to activate all displays and functions related to the temperature.</li> <li>Without Pt100: when the temperature measurement is not available or when the user prefers to work without temperature indication. It cancels all displays (bargraphs, graphs, instantaneous measurements) and will block the access to all the functions related to the temperature (temperature unit, temperature alarms, current outputs,)</li> </ul> | PT 100 Sensor with PT 100<br>Sensor whitout PT 100<br>OK to confirm |
|             | <b>"BARGRAPHS"</b><br>Bargraphs are displayed on the main screen.<br>The bargraphs scales require to be modified during a change of vis-<br>cosity or temperature unit in order to remain in coherence with the<br>range of the physical units.<br>Only the upper limit of bargraphs can be modified.                                                                                                    | BARGRAPHS<br>Miscosity<br>0.0<br>_00                                |

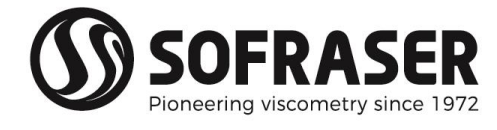

## 3.8 Configuration

| Inter Code 2         Correlation         System<br>Density coefficient           "CORRELATION" (VISCOSITY)         It is possible to correlate the measured viscosity (in cP), starting<br>from the calibrated value, to the expected viscosity of a product,<br>usually made at different conditions like in a lab. This function ena-<br>bles to take into account the effects of non-Newtonian behaviour.<br>This correlation is done by table or by formula (equation of second<br>order)         CORRELATION           Image: Press 'OK' to modify / confirm         VISCOSITY BY TABLE"         VISCOSITY OP ENABLE"           Image: Press 'OK' to modify / confirm         VISCOSITY BY FORMULA"         VISCOSITY CORRELATION<br>Viscosity of enables           Image: Press 'OK' to modify / confirm         VISCOSITY BY FORMULA"         VISCOSITY CORRELATION<br>Viscosity of the value: Enter the value of density and confirm<br>The default value is 1.000 g/cc         Image: Press VISCOSITY CORRELATION<br>Viscosity and Temperature units choice and of viscosity corrections<br>activation.<br>Code 2 = 1111 - Editable. This code gives access to the functions of<br>Viscosity and Temperature units choice and of viscosity corrections<br>activation.<br>Code 2 = 1111 - Editable. This code gives access to the blocks "Set-<br>tings' and "Parameters".         SUBLITY CODES'<br>SUBLINY CODES'<br>To change Security codes 2 et 3<br>CODE 3 = 1111 - Editable. This code gives access to the blocks "Set-<br>tings' and "Parameters".         SUBLINY CODES'<br>SUBLINY CODES'<br>SUBLINY CODES'<br>To change Security codes 2 et 3<br>CODE 3 = 1111 - Editable. This code gives access to the blocks "Set-<br>tings' and "Parameters".         SUBLINY CODES'<br>SUBLINY CODES'<br>SUBLINY CODES'<br>SUBLINY CODES'<br>SUBLINY CODES'<br>SUBLINY CODES'<br>SUBLINY CODES'<br>SUBLINY CODES'<br>SUBLINY CODES'<br>SUBLINY CODES'<br>SUBLINY C                                                                                                    |             |                                                                                                    | Block "CONFIGURATION" Menu                           |                                                                                                    |
|----------------------------------------------------------------------------------------------------|-------------|----------------------------------------------------------------------------------------------------|------------------------------------------------------|----------------------------------------------------------------------------------------------------|
| "CORRELATION" (VISCOSITY)         It is possible to correlate the measured viscosity (in cP), starting from the calibrated value, to the expected viscosity of a product, usually made at different conditions like in a lab. This function enables to take into account the effects of non-Newtonian behaviour. This correlation is done by table or by formula (equation of second order)       DERELATION       Image: Comparison of the expected viscosity of a product, usually made at different conditions like in a lab. This function enables to take into account the effects of non-Newtonian behaviour. This correlation is done by table or by formula (equation of second order)       DERELATION       Image: Comparison of the expected viscosity of product (equation of second order)         Image: Comparison of the expected viscosity BY TABLE"       Press 'OK' to modify / confirm       Image: Comparison of the expected viscosity of the expected viscosity of the expected viscosit                                                                                                    |             |                                                                                                    | Enter Code 2                                         | Correlation System<br>Density coefficient Control<br>Security codes<br>Filter inputs                                                                                                    |
| It is possible to correlate the measured viscosity (in CP), starting from the calibrated value, to the expected viscosity of a product usually made at different conditions like in a lab. This function enables to take into account the effects of non-Newtonian behavior. This correlation is done by table or by formula (equation of second order)       DIRRELATION         Image: Start of the expected viscosity (in CP), starting from the calibrated value, to the expected viscosity of a product usually made at different conditions like in a lab. This function enables to take into account the effects of non-Newtonian behavior. This correlation is done by table or by formula (equation of second order)         Image: Image:                                                                  |             |                                                                                                    | "CORRELATION" (VISCOSITY)                            |                                                                                                    |
| "VISCOSITY BY TABLE"         Press 'OK' to modify / confirm       Use it is to scoll it is to scoll it is open and its adjustment is done by equation of second order.       Its costry CORRELATION         Image: Image:                                                                           |             | It is possible to correlate the measured viscosity (in cP), starting<br>from the calibrated value, to the expected viscosity of a product,<br>usually made at different conditions like in a lab. This function ena-<br>bles to take into account the effects of non-Newtonian behaviour.<br>This correlation is done by table or by formula (equation of second<br>order) |                                                      | CORRELATION <b>Second Second Sec</b> |
| Image: Press 'OK' to modify / confirm       Use: Image: Imag |             |                                                                                                    | "VISCOSITY BY TABLE"                                 | VISCOSITY CORRELATION                                                                                                    |
| Image: Security conception of second order.       Image: Security conception of second order.       Image: Security conception of second order.         Image: Security conception of second order.       Image: Security conception of second order.       Image: Security conception of second order.         Image: Security conception of second order.       Image: Security conception of second order.       Image: Security conception of second order.         Image: Security conception of second order.       Image: Security conception of second order.       Image: Security conception of second order.         Image: Security conception of second order.       Image: Security conception of second order.       Image: Security conception of second order.         Image: Security conception of second order.       Image: Security conception of second order.       Image: Security conception of second order.         Image: Security conception of second of the second order.       Image: Security conception of second of the second of the second order.       Image: Security conception of the second of the second of the second order.         Image: Security conception of the second of the second of the second of the second of the second of the second order.       Image: Security conception of the second order.         Image: Security conception of the second of the second of th                                                                                                    |             | " CORRELATION"                                                                                                    | Press 'OK' to modify / confirm                       | Use to scroll<br>X Y<br>Line: 9 9999.999 9999.999<br>OK to modify                                                                                                    |
| Yet and the parameters is done by equation of second order.       A =0000<br>B = 1,0000<br>C = 0,0000<br>Y = Ac2+Bx+C         "DENSITY COEFFICIENT"       DENSITY COEFFICIENT"         To change the value: Enter the value of density and confirm<br>The default value is 1.000 g/cc       Density COEFFICIENT         "Density codes 2 et 3<br>CODE 3 = 1111 - Editable. This code gives access to the functions of<br>Viscosity and Temperature units choice and of viscosity corrections<br>activation.       SECURITY CODES"<br>To change Security codes 2 et 3<br>CODE 3 = 1111 - Editable. This code gives access to the blocks "Set-<br>tings" and "Parameters".       SECURITY CODES<br>Enter your new code<br>Code 2 = 1111 - Editable. This code gives access to the blocks "Set-<br>tings" and "Parameters".         Using all the parameters that have been downloaded from the<br>9000 transducer associated to the sensor.       SYSTEM<br>ac 0.041048<br>ac 0.041048<br>ac 0.041048<br>ac 0.01102<br>bo 6.286629<br>ac 0.112030<br>bc -513.5         "FILTERS INPUTS"<br>Enter Code 1 - After-sales service only       This code 0 - Factory only                                                                                                    | ž           |                                                                                                    | "VISCOSITY BY FORMULA"                               | VISCOSITY CORRELATION                                                                                                    |
| "DENSITY COEFFICIENT"       DENSITY COEFFICIENT"         To change the value: Enter the value of density and confirm       Enter coefficient value         The default value is 1.000 g/cc       0K to confirm         "SECURITY CODES"       OK to confirm         To change Security codes 2 et 3       SECURITY CODES         CODE 3 = 1111 – Editable. This code gives access to the functions of Viscosity and Temperature units choice and of viscosity corrections activation.       SECURITY CODES         Code 2 = 1111 – Editable. This code gives access to the blocks "Settings" and "Parameters".       OK to confirm         Using and "Parameters".       SYSTEM"         Display all the parameters that have been downloaded from the 9000 transducer associated to the sensor.       SYSTEM         "FILTERS INPUTS"       Enter Code 1 – After-sales service only         "CONTROL"       Enter Code 0 – Factory only                                                                                                    | GURATIOI    |                                                                                                    | This adjustment is done by equation of second order. | A =0000<br>B = 1.0000<br>C =0.0000<br>Y = Ax2+Bx+C                                                                                                    |
| 8       To change the value: Enter the value of density and confirm       Enter coefficient value         1.000 g/cc       0K to confirm         SECURITY CODES"         To change Security codes 2 et 3       CODE 3 = 1111 – Editable. This code gives access to the functions of         Viscosity and Temperature units choice and of viscosity corrections activation.       SECURITY CODES         Code 2 = 1111 – Editable. This code gives access to the blocks "Settings" and "Parameters".       OK to confirm         WSYSTEM"         Display all the parameters that have been downloaded from the 9000 transducer associated to the sensor.       SYSTEM         FILTERS INPUTS"         Enter Code 1 – After-sales service only       "CONTROL"         Enter Code 0 – Factory only       "CONTROL"                                                                                                    | L<br>Z      |                                                                                                    | "DENSITY COEFFICIENT"                                | DENSITY COEFFICIENT                                                                                                    |
| "SECURITY CODES"         To change Security codes 2 et 3         CODE 3 = 1111 – Editable. This code gives access to the functions of         Viscosity and Temperature units choice and of viscosity corrections activation.         Code 2 = 1111 – Editable. This code gives access to the blocks "Settings" and "Parameters".         SYSTEM"         Display all the parameters that have been downloaded from the 9000 transducer associated to the sensor.         "FILTERS INPUTS"         Enter Code 1 – After-sales service only         "CONTROL"         "CONTROL"                                                                                                    | U<br>U<br>U | To change the value: Enter the value of density and confirm<br>The default value is 1.000 g/cc                                                                                                    |                                                      | Enter coefficient value<br>1.000 g/cc<br>OK to confirm                                                                                                    |
| To change Security codes 2 et 3       SECURITY CODES         CODE 3 = 1111 – Editable. This code gives access to the functions of       Enter your new code         Viscosity and Temperature units choice and of viscosity corrections       activation.         Code 2 = 1111 – Editable. This code gives access to the blocks "Settings" and "Parameters".       OK to confirm         Use 2 = 1111 – Editable. This code gives access to the blocks "Settings" and "Parameters".       SYSTEM         Display all the parameters that have been downloaded from the 9000 transducer associated to the sensor.       SYSTEM         Enter Code 1 – After-sales service only       ac 0.112030         Enter Code 0 – Factory only       CONTROL"                                                                                                    |             |                                                                                                    | "SECURITY CODES"                                     |                                                                                                    |
| "SYSTEM"       SYSTEM         Display all the parameters that have been downloaded from the 9000 transducer associated to the sensor.       ao 0.041048 co 1011.2 bo 6.286629 ac 0.112030 bc -513.5         "FILTERS INPUTS"       ac 0.112030 bc -513.5         Enter Code 1 – After-sales service only       "CONTROL"         Enter Code 0 – Factory only       Enter Code 0 – Factory only                                                                                                    |             | To change Security codes 2 et 3<br>CODE 3 = 1111 – Editable. This code gives access to the functions of<br>Viscosity and Temperature units choice and of viscosity corrections<br>activation.<br>Code 2 = 1111 – Editable. This code gives access to the blocks "Set-<br>tings" and "Parameters".                                                                          |                                                      | Enter your new code<br>Code 2 1111 Code 3 1111<br>OK to confirm                                                                                                    |
| Display all the parameters that have been downloaded from the 9000 transducer associated to the sensor.       ao 0.041048 bo 6.286629 bo 6.286629       ao 0.112030 bo -513.5         "FILTERS INPUTS"       ac 0.112030 bo -513.5         Enter Code 1 – After-sales service only       "CONTROL"         Enter Code 0 – Factory only       Enter Code 0 – Factory only                                                                                                    |             |                                                                                                    | "SYSTEM"                                             | SYSTEM < ≻                                                                                                    |
| "FILTERS INPUTS"<br>Enter Code 1 – After-sales service only<br>"CONTROL"<br>Enter Code 0 – Factory only                                                                                                    |             | Display all the parameters that have been downloaded from the 9000 transducer associated to the sensor.                                                                                                    |                                                      | ao 0.041048 co 1011.2<br>bo 6.286629<br>ac 0.112030 bc -513.5                                                                                                    |
| Enter Code I – After-sales service only<br>"CONTROL"<br>Enter Code 0 – Factory only                                                                                                    |             | -                                                                                                    | "FILTERS INPUTS"                                     |                                                                                                    |
| Enter Code 0 – Factory only                                                                                                    |             | Enter Code I – After-sales service only                                                                                                    |                                                      |                                                                                                    |
|                                                                                                    |             | E                                                                                                    | Inter Code 0 – Factory only                          |                                                                                                    |

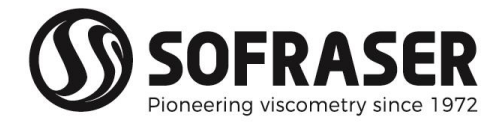

### 3.9 PID control (Optional)

|              | Block "PID CONTROL" Menu                                                                                                    | PID control                                                                                                    |
|--------------|----------------------------------------------------------------------------------------------------|----------------------------------------------------------------------------------------------------|
| The To re    | ourpose of this menu is to configure the PID control.<br>Each this menu Enter Code 2                                                                                                    | PID configuration<br>PID limit                                                                                     |
|              | "PID configuration"                                                                                                    |                                                                                                    |
| PID CONTROL" | <ul> <li>Proportional band (0 to 100%)</li> <li>Integral time (1 to 9999 s)</li> <li>Derivate time (0 to 9999 s)</li> <li>Time of cycle (1 to 9999 s)</li> <li>Once you have validate all these parameters by OK, you can also choose if the PID has a Direct action or Reverse action thanks to button ' .</li> </ul> | PID CONFIGURATION<br>Proportional band 5.0 %<br>Integral time 5 s<br>Derivate time 11 s<br>Action Direct T.cyc 2 s |
| 2            | "PID limits"                                                                                                    | PID LIMIT                                                                                                    |
|              | Here you can adjust the minimum and maximum values for the set point (Process value) and for the Control value.                                                                                                    | Process value Control value<br>Low 0.0 Low 0.0 %<br>High 200.0 High 100.0 %<br>Burn 0.0 %                          |

A specific screen for PID can be accessed by pressing '+/-' button when you are on the main screen.

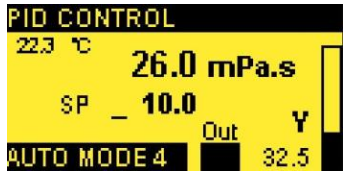

On this screen, you can directly enter the set point value with the keyboard and press OK. Once validated, the set point is automatically taken into account and the PID starts running (AUTO MODE) and the control value (Y) adapts automatically in function of the PID configuration.

The status messages (or MODE) are described in the table below:

| Value | Message                                                                                                 |
|-------|----------------------------------------------------------------------------------------------------|
| >= 0  | Status is OK.                                                                                           |
| -1    | Proportion band zero.                                                                                   |
| -2    | Input range is invalid (Process Value input).                                                           |
| -3    | Output range is invalid (Control Value output).                                                         |
| -4    | Integral has reached maximum of 100,000. PID will not allow the Integral value to increase any further. |
| -6    | Set Point less than Input low range or Set Point more than Input high range.                            |
| -11   | Noise is more than 5% of Input range.                                                                   |

You can switch to manual mode by pushing button from this PID screen. A new window will appear on which you can enter directly a control value (Y between 0 to 100%).

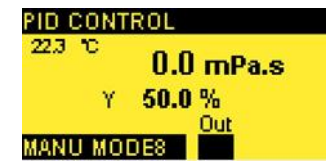

Once the new Y value validated by OK, the status changes to MANU MODE.

Push  $\textcircled{\text{Esc}}$  button to move back to previous screen or  $\fbox{1}$  for the main screen.

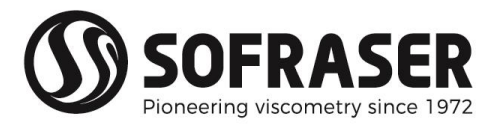

## 4. Troubleshooting

The hereunder table lists all the reasonable malfunctioning and some advices in order to analyze them and to fix them:

| Observed malfunctioning                                                        | Checking advice                                                                                                    |
|--------------------------------------------------------------------------------|----------------------------------------------------------------------------------------------------|
| The screen does not light on when we turn<br>on the power supply.              | Check the wiring connections and the power supply of the equipment.                                                                                                    |
| The sensor is not vibrating but the screen<br>lights on.                       | Check that the transducer is connected to<br>a 24 VDC stabilized and filtered power sup-<br>ply. Double-check all connections.                                                                                                    |
| The sensors is vibrating but the OPLC does not process any data.               | Check the RS-485 cable all over the line, the<br>"Diagnosis" window on the OPLC should<br>help to locate the breaking point.<br>Check that the slave address of your 9000<br>transducer is 16 (see 9000 transducer spe-<br>cific notes). If address is not 16, contact your<br>Sofraser Distributor. |
| RS message is blinking on Main screen                                          | The blinking indicates that 9510 processor<br>and 9000 transducer are linked together<br>and correctly communicating.                                                                                                    |
| No RS message on Main Screen                                                   | The absence of the blinking RS message in-<br>dicates a break on communication be-<br>tween 9510 processor and 9000 transducer.<br>Check connections, power supply, pres-<br>ence of termination resistor and trans-<br>ducer detection.                                                             |
| Buttons don't work                                                             | When using the buttons, hold the pressure about half a second at least.                                                                                                    |
| The alarm relays do not switch as expected                                     | Check the wiring connections and the low and high alarm settings (§ 3.7).                                                                                                    |
| The 4/20 current outputs do not provide<br>the expected signals.               | Check the wiring connections and the<br>power supply of the equipment.<br>Use "Generator" feature to confirm the<br>good working of the outputs (§ 3.7).<br>Check the attribution of the outputs, then<br>the settings of each output.                                                               |
| The PID controller feature cannot be reached                                   | PID controller feature is optional. Please contact your Sofraser Distributor.                                                                                                    |
| RS485 communication between my lap-<br>top/DCS and 9510 processor doesn't work | Check the settable slave address of your<br>9510 processor (§ 2.6).                                                                                                    |